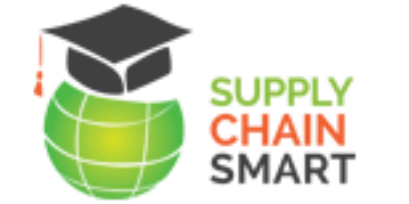

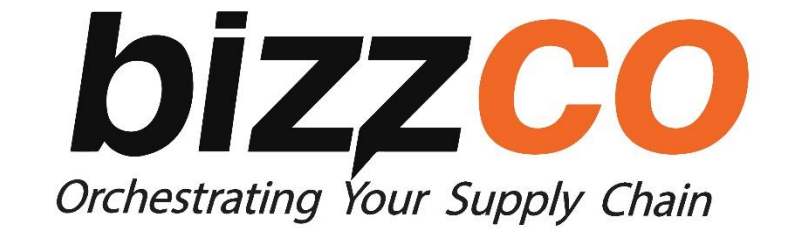

# HOW TO USE THE ONLINE LEARNER MANAGEMENT SYSTEM (LMS)

#### LMS Access...

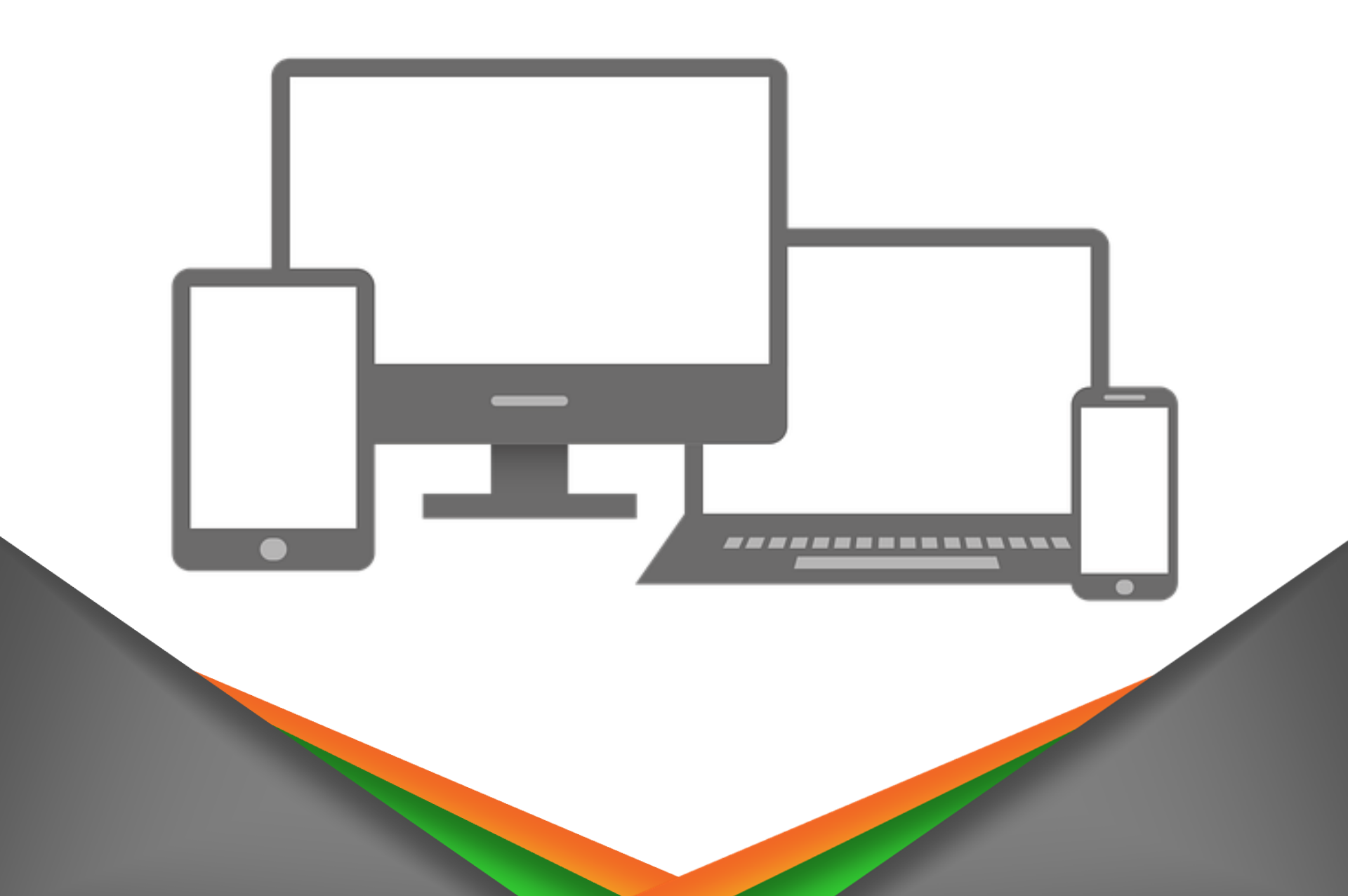

# Get the Mobile App..

https://download.moodle.org/mobile

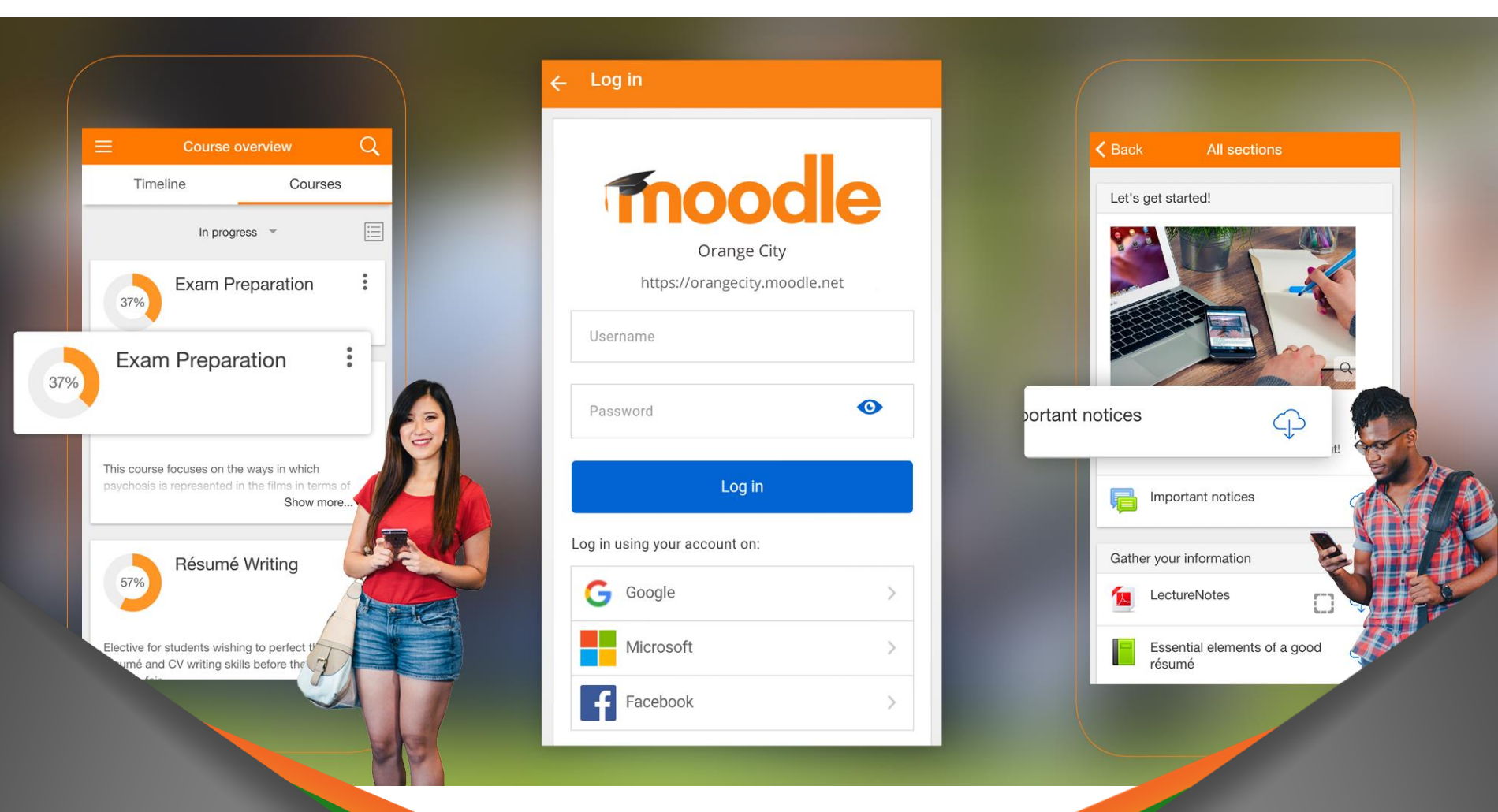

Download on the

App Store

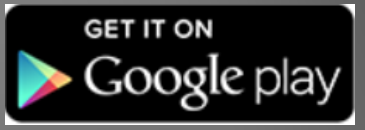

# Get the Desktop App..

https://download.moodle.org/desktop/

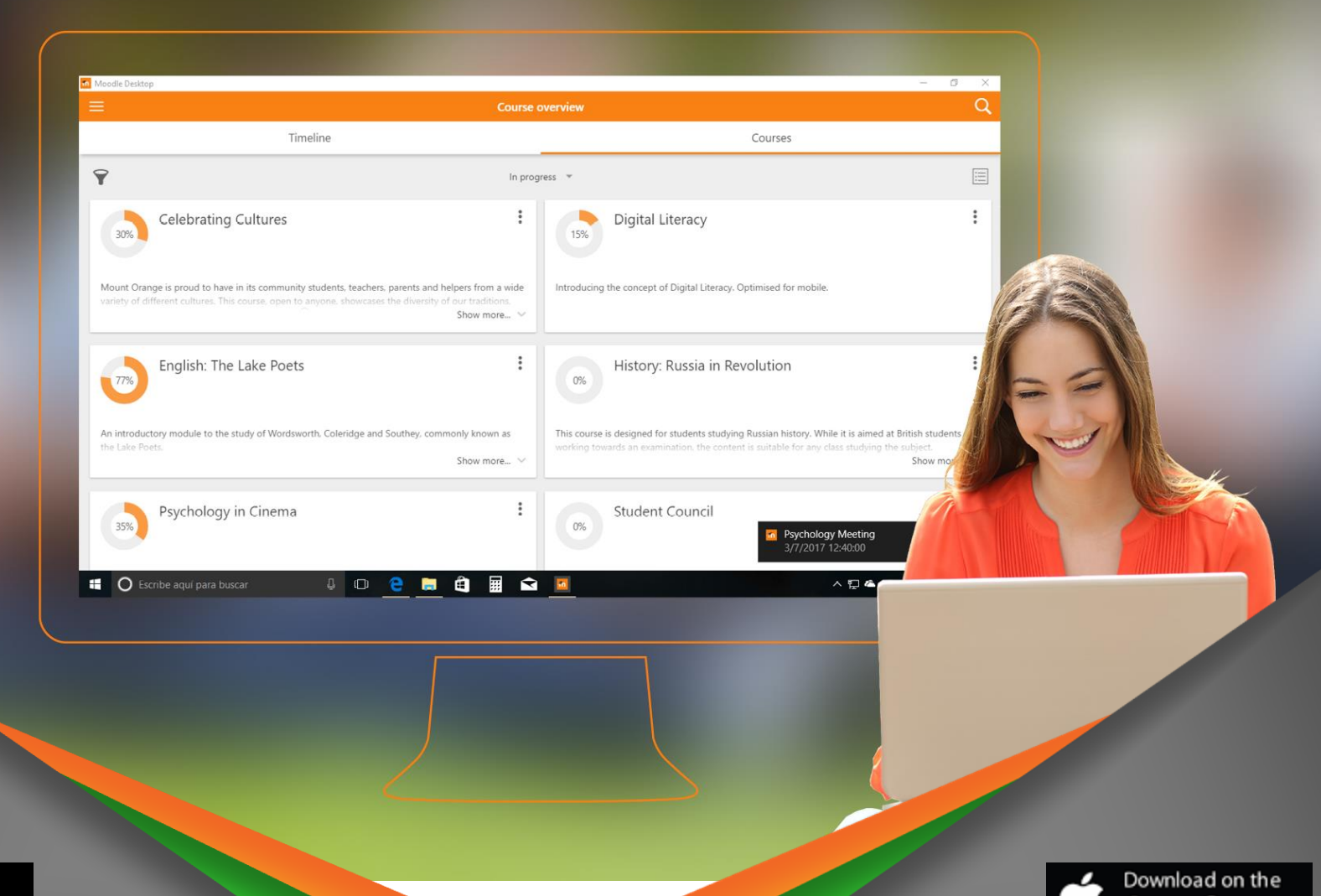

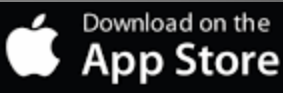

# Why the App?

# Ability to store some content off-line ... Less data required ...

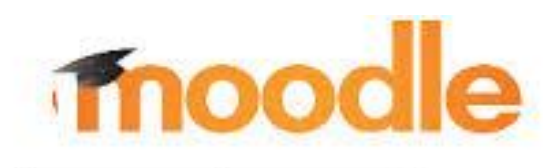

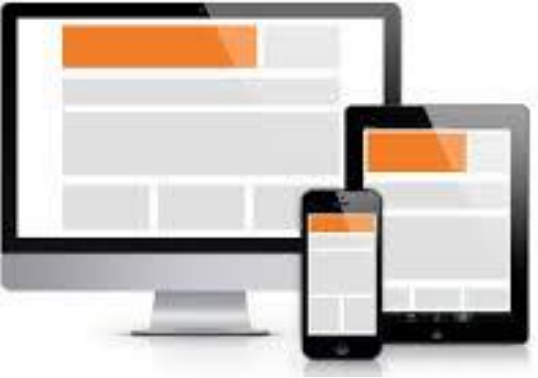

# Or Simply use your Browser

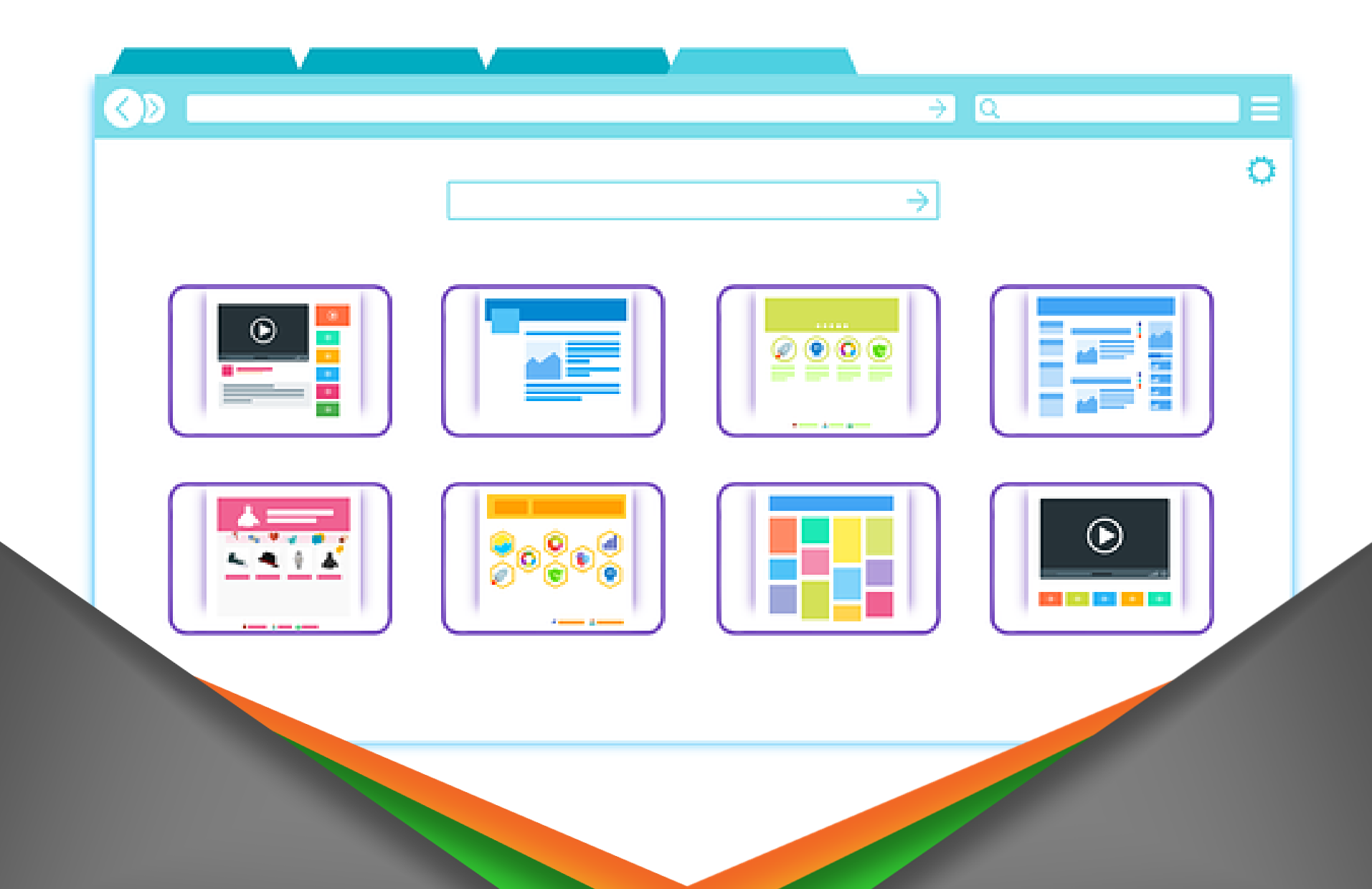

### **Access the Student Portal**

# www.supplychainsmart.com

![](_page_6_Picture_2.jpeg)

![](_page_7_Picture_0.jpeg)

# Log in OR Sign-up

![](_page_8_Figure_1.jpeg)

![](_page_9_Picture_1.jpeg)

Is this your first time here?

Use the button below if you : <u>Have not received log in details</u> or for <u>Self-Registration</u>:

Note: You will only have access to free lessons until admin has enrolled you into a course.

Fill out the New Account form You will receive an email Read your email, and click on the link Log in to your account

Is this your first time here?

![](_page_10_Picture_2.jpeg)

Note: You will only have access to free lessons until admin has enrolled you into a course.

Fill out the New Account form You will receive an email Read your email, and click on the link Log in to your account

Is this your first time here?

Use the button below if you : <u>Have not received log in details</u> or for <u>Self-Registration</u>:

Note: You will only have access to free lessons until admin has enrolled you into a course.

Fill out the New Account form You will receive an email Read your email, and click on the link Log in to your account

#### **Click here**

![](_page_12_Picture_2.jpeg)

Read your email, and click on the link

Log in to your account

#### Choose your username and password

Username\*

#### You can use your name & add a number to it for example: yourname91

#### Note username can not have capital letters

![](_page_14_Picture_0.jpeg)

# Min 8 characters long Start with a capital letter 1 number & 1 Special character *Example : Yourname!3*

| <ul> <li>More details</li> </ul> |                  |                  |
|----------------------------------|------------------|------------------|
| Email address*                   |                  |                  |
| Email (again)*                   |                  |                  |
| First name*                      |                  | Fill all details |
| Surname*                         |                  | in correctly     |
| City/town                        |                  |                  |
| Country                          | Select a country | •                |
|                                  |                  |                  |
|                                  |                  |                  |
|                                  |                  |                  |
|                                  |                  |                  |

#### Important Information - Please fill in!

![](_page_16_Figure_2.jpeg)

An email should have been sent to your address at Your email address

It contains easy instructions to complete your registration.

If you continue to have difficulty, contact the site administrator.

![](_page_17_Picture_4.jpeg)

Admin <admin@supplychainsmart.com>

to me 🖃

...

A new account has been requested at 'SupplyChainSmart' using your email address.

To confirm your new account, please go to this web address:

http://lesson.supplychainsmart.com/moodle/login/confirm.php?data=oOB7udyqIDLz0yZ/ans

![](_page_18_Picture_6.jpeg)

![](_page_19_Figure_0.jpeg)

#### **Forgotten Username or Password?**

![](_page_20_Figure_1.jpeg)

![](_page_20_Figure_2.jpeg)

# Forgotten Username or Password?

> Log in > Forgotten password

To reset your password, submit your username or your email address below. If database, an email will be sent to your email address, with instructions how to Search by username Select an Username option Search An email will Search by email address be sent to you Email address Search

# Once logged in, what now? Admin Completes Enrolment

#### Payment Confirmation Required

![](_page_23_Figure_1.jpeg)

# Home All Online Courses are Displayed here...

![](_page_24_Figure_1.jpeg)

# Dashboard All YOUR courses are listed here

![](_page_25_Figure_1.jpeg)

# Events Calendar for Important Dates

![](_page_26_Figure_1.jpeg)

# Glossary List of all terminology used in all our courses

### Glossary

Special | A | B | C | D | E | F | G | H | I | J | K | L | M | N | O | P | Q | R | S | T | U | V | W |

Page: 1 2 3 4 5 6 7 8 ( ALL A

Abnormal Demand Access Control Accessory Accountability reditation

![](_page_28_Figure_1.jpeg)

# Verify Certificate Verify E-Certificate

![](_page_29_Figure_1.jpeg)

# My Grades View all your grades on the system

![](_page_30_Figure_1.jpeg)

# FAQ Frequently Asked Questions

### **Open Your Course**

> Courses > NUST Certifications > Level 5 > Core > GSCPL5 - Core

Global Supply Chain Practitioner - NUST LEVEL 5 - Core

#### 📮 News forum

![](_page_31_Picture_4.jpeg)

![](_page_31_Picture_5.jpeg)

![](_page_31_Picture_6.jpeg)

# Only 1 will be available at a time

# Message My Teacher

![](_page_32_Figure_1.jpeg)

# Click on a teachers name to send them a message

### **Open Your Course**

![](_page_33_Figure_1.jpeg)

# **Open a Module**

![](_page_35_Figure_0.jpeg)

#### Files Folder – Your Lessons

#### SUPPLY CHAIN PHILOSOPHY

Lesson 1 covers the definition of a Supply Chain and Supply Chain Management, interna chain. The strategic, operational and tactical elements of a supply chain are described. organisational objectives and finances are explained.

GSCPL5 - M01L01 - Animation.mp4

GSCPL5 - M01L01 - Practitioner Guide.pdf

# Click on item to download

#### Items in a Module

![](_page_37_Picture_1.jpeg)

# **Online Assessment Quiz**

| Question 1<br>Not yet answered<br>Marked out of<br>1.00<br>V Flag question               | <ul> <li>Select 1 correct answer: Net profit is a calculation of</li> <li>Select one: <ul> <li>A. Gross Profit less Cost of Goods Sold</li> <li>B. Gross Profit less Income</li> <li>C. Gross Profit less Operating Expenses</li> <li>D. Gross Profit less Assets</li> </ul> </li> </ul> |
|------------------------------------------------------------------------------------------|----------------------------------------------------------------------------------------------------|
| Question <b>2</b><br>Not yet answered<br>Marked out of<br>1.00<br><b>P</b> Flag question | Select 1 correct answer: Your supplier would be an example of<br>Select one:<br><ul> <li>A. An upstream entity</li> <li>B. A downstream entity</li> </ul>                                                                                                    |
|                                                                                          | Select 1 correct answer: Managing to achie planning.                                                                                                    |

### Items in a Module

![](_page_39_Figure_1.jpeg)

#### GSCPL5 - M01 - Assignment 1

#### Assignment

This assignment tests your knowledge on the lessons you have completed. Please answer all questions in great detail.

- 1. Download the Ms Word attachment.
- 2. Follow instructions on the first page.
- 3. Complete assignment.
- 4. Upload completed assignment.

#### File format you can upload : Microsoft worg

GSCPL5 - M01 - Assignment 1.docx

#### Click on item to download

File format you can upload : Microsoft word / PDF

GWIPL - M01 - Workbook.docx

This is attempt 1.

Comments (0)

No attempt

Not graded

#### Submission status

Attempt number

Submission status

Grading status

Last modified

Submission

comments

# Click here to submit

Add submission

This workbook tests your knowledge on the lessons you have completed. Please answer all questions in great detail.

#### In order to progress to the next phase you will need to complete your workbook assignment.

TP: Complete the workbook while working through your learner guide; do not leave it until the end of your lesson.

![](_page_42_Picture_4.jpeg)

![](_page_42_Picture_5.jpeg)

| the next pho | ise you will need to com     | plete your workbook assignment.                          |
|--------------|------------------------------|----------------------------------------------------------|
| kbook while  | workina throuah vour lea     | mer auide; do not leave it until the end of vour lesson. |
| achment.     |                              | File picker                                              |
| ok.          | n Recent files               |                                                          |
| d Workbook.  | 🖄 Upload a file              |                                                          |
| pload : Micn | ORL downloader Private files | Attachment Choose File No file chosen                    |
|              | Wikimedia                    | Save as                                                  |
|              |                              | Author Khaya Vuso                                        |
|              |                              | Choose license Creative Commons 🔹                        |
|              |                              | Upload this file                                         |
|              |                              |                                                          |

#### Submission status

![](_page_44_Figure_2.jpeg)

# Verify that this is your own work

> This assignment is my own work, except where I have acknowledged the use of the works of other people.

Are you sure you want to submit your work for grading? You will not be able to make any more changes.

![](_page_45_Picture_4.jpeg)

![](_page_45_Picture_5.jpeg)

#### Items in a Module

![](_page_46_Picture_1.jpeg)

#### **Online Examination**

#### Examination

This examination will tests your knowledge on the module you have completed.

The examination will be open between the times indicated, remember once the exam is opened you cannot close it and come back to the exam later - there is a time limit and once the exam has started a timer will start. Once the time has run out the exam will close.

#### Please read the following message

I understand that it is important that the attempt I am about to make is all my own work. I understand what constitutes plagiarism or cheating, and I will not undertake such activities.

□ I have read and agree to the above statement.

#### Timed quiz

The quiz has a time limit of 3 hours. Time will count down from the moment you start your attempt and you must submit before it expires. Are you sure that you wish to start now?

![](_page_47_Picture_9.jpeg)

#### **Online Examination**

| In your own words explain what is SCOR?                                                                                                    | Case              | e Stu    | ıdy      |       |     |
|----------------------------------------------------------------------------------------------------|-------------------|----------|----------|-------|-----|
| Image: A → B     Image: Image: A → Image: Image: A → Image: A → Image: A |                   |          |          |       |     |
|                                                                                                    | Que               | stior    | IS<br>3  | 4     | 5   |
|                                                                                                    | 11                | 12       | 13       | 14    | 15  |
|                                                                                                    | 21                | 22       | 23       | 24    | 25  |
|                                                                                                    | 31                | 32       | 33       | 34    | 35  |
|                                                                                                    | 41                | 42       | 43       | 44    | 45  |
|                                                                                                    | Finish            | 1 atterr | npt      |       |     |
|                                                                                                    | Sta               | art a ne | ew pre   | view  |     |
| When Apple decides to adopt a new strategy, performance needs to be measured. Name two key concerns with performance measurements that Apple will need to think about:                                                                                                    | ≡ M<br><b>+ ≎</b> | lessa    | age      | My T  | Геа |
| Image: Argent B     Image: Image: Image: Argent B     Image: Image: Argent B     Image: Image: Argent B     Image: Image: Argent B     Image: Argent B                                                                                                    | . 6               |          | Alleta F | abian | 1   |
|                                                                                                    | •                 |          | Oofilia  | Kal   |     |
|                                                                                                    |                   |          |          |       |     |
|                                                                                                    |                   |          |          |       |     |
|                                                                                                    |                   |          |          |       |     |
|                                                                                                    |                   |          |          |       |     |
|                                                                                                    |                   |          |          |       |     |
|                                                                                                    |                   |          |          |       |     |

# **Grade Requirements**

![](_page_49_Picture_1.jpeg)

Assessment Quiz – 100% Unlimited attempts

![](_page_49_Picture_3.jpeg)

# Assignments – 95%

**2 attempts** (Feedback & Guidance after attempt 1)

![](_page_49_Picture_6.jpeg)

#### FSA Exams – 60%

**2 attempts** (Feedback & Guidance after attempt 1)

![](_page_50_Figure_0.jpeg)

#### Grades

#### All your grades will be displayed

| Grade item                                   | Calculated weight | Grade | Range | Percenta |
|----------------------------------------------|-------------------|-------|-------|----------|
| Global Supply Chain Practitioner - NUST LEVE | EL 5 - Core       |       |       |          |
| Module 01                                    |                   |       |       |          |
| GSCPL5 - M01L01 - Assessment Quiz            | -                 | -     | 0-10  | -        |
| GSCPL5 - M01L02 - Assessment Quiz            | -                 | -     | 0-10  | -        |
| GSCPL5 - M01L03 - Assessment Quiz            | -                 | -     | 0-10  | -        |
| GSCPL5 - M01L04 - Assessment Quiz            | -                 | -     | 0-10  | -        |
| GSCPL5 - M01L05 - Assessment Quiz            | -                 | -     | 0-10  | -        |
| GSCPL5 - M01L06 - Assessment Quiz            | -                 | -     | 0-10  | -        |
| 🍓 GSCPL5 - M01 - Assignment 1                | -                 | -     | 0-100 | -        |
| GSCPL5 - M01L07 - Assessment Quiz            | -                 | -     | 0-10  |          |
| SSCPL5 - M01L08 - Assessment Quiz            | -                 | -     | 0-10  |          |
| 11.09 - Assessment Quiz                      | -                 |       |       |          |
| mont Quiz                                    |                   |       |       |          |

#### **This Course**

![](_page_52_Figure_1.jpeg)

#### Grades

# Results, Feedback and Guidance Supplied 3 Business Days AFTER submission

![](_page_53_Picture_2.jpeg)

#### Grades

# Students are *automatically* notified via email & the LMS chat function to view feedback.

![](_page_54_Picture_2.jpeg)

# **System Queries**

# Please email admin@supplychainsmart.com

# Average Response time within 2 hours during business hours

![](_page_56_Picture_0.jpeg)

#### **Thank you** Enjoy your online learning experience!